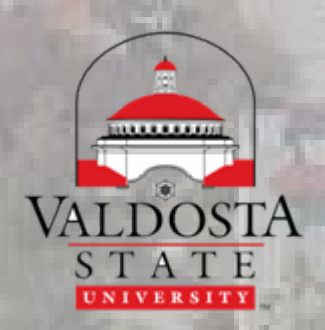

Building for Our Next Century

# How do I register for classes

To register for classes you must first sign into the Banner student information system

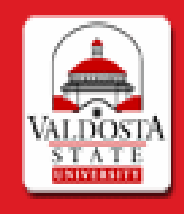

| Personal Information                                                                                   | Student Services & Financial Aid       |                        |
|----------------------------------------------------------------------------------------------------|----------------------------------------|------------------------|
| Search                                                                                                 | Go                                     |                        |
| Main Menu                                                                                              |                                        |                        |
| Welcome to the WW                                                                                      | W Information System!                  |                        |
| Personal Information<br>Answer a Survey. Update<br>Student & Financial A<br>Apply for Admission. Regis | addresses contact information Aid Link | security number change |

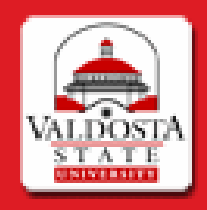

#### Personal Information Student Services & Financial Aid

Search

Go

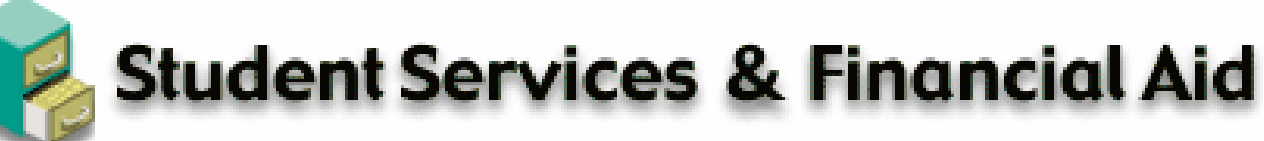

Update Mailing Address

Click the Registration link

Please verify that the address we have on file for you is correct.

### Registration 🛩

Check your registration status; Add or drop classes; Select variable credits, grading modes, or levels; Dis

#### Student Records

View your holds; Display your grades and transcripts; Review charges and payments.

Financial Aid

Apply for Financial Aid; Review the status of your financial aid applications; Check status of document rec

View Teacher Education Information

#### View Housing Information

Check status of housing application, deposit, and assignment with roommate information.

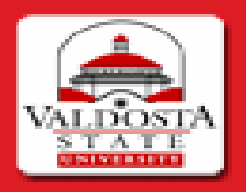

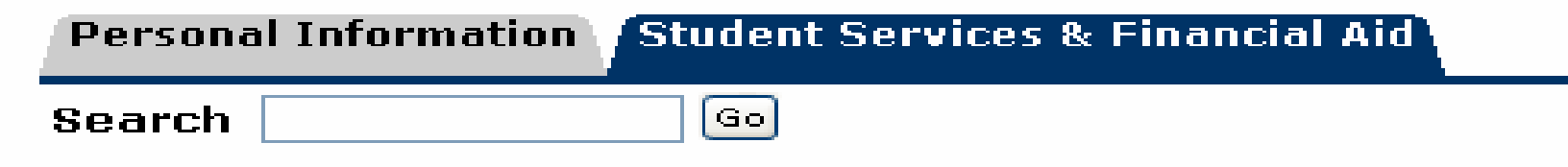

### 🥆 Registration

Please verify that the address we have on file for you is correct.

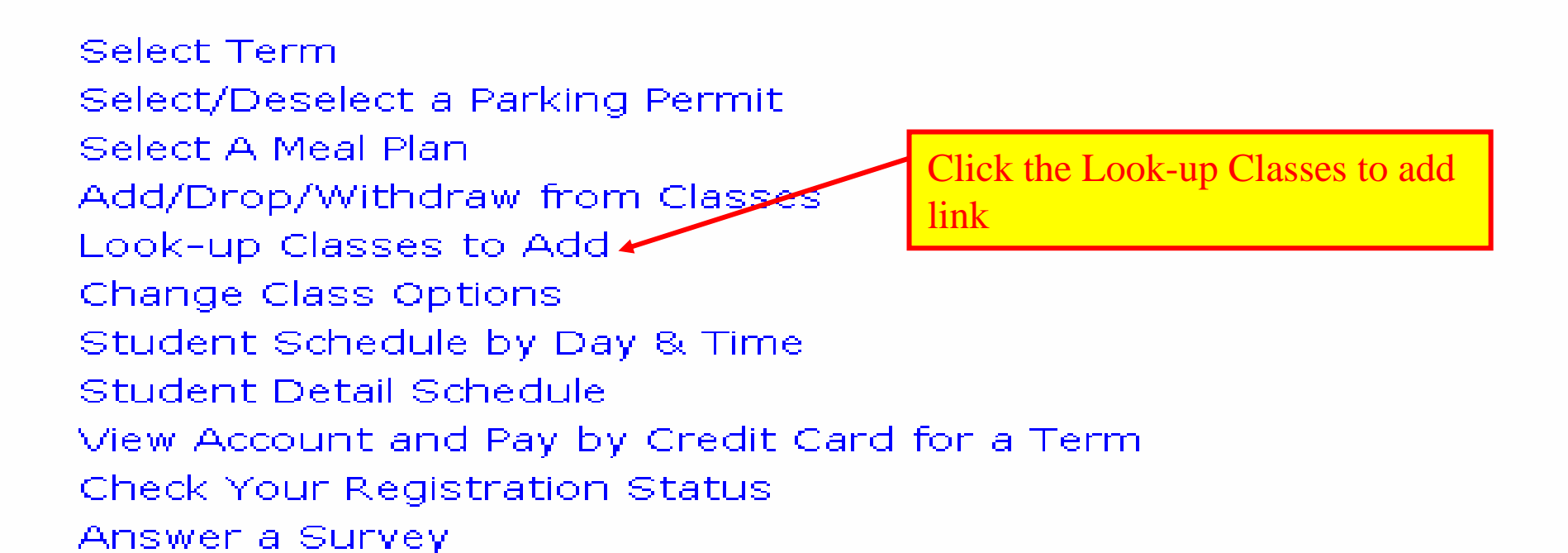

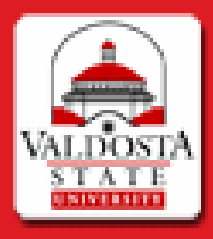

### Personal Information / Student Services & Financial Aid

Search

Go

## Select Term or Date Range

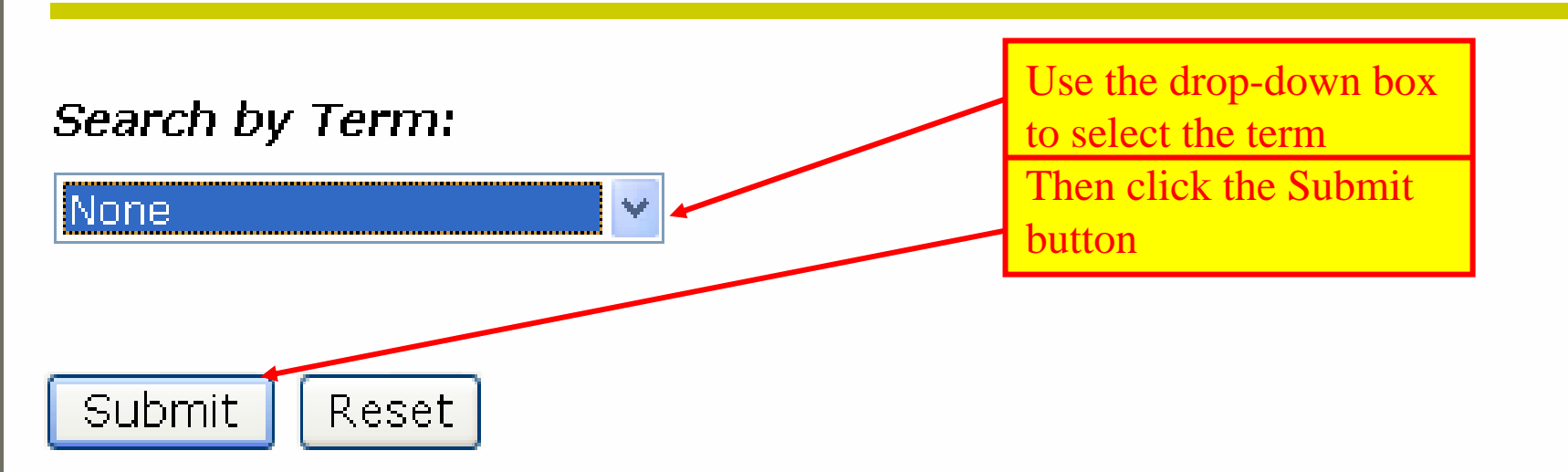

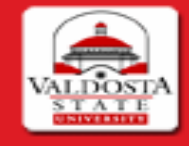

Personal Information Student Services & Financial Aid

Search

Class Search

### Go

### Look-Up Classes to Add:

Reset

Dise the selection options below to search the class schedule for the term displayed above. Yo select at least one Subject. When your selection is complete, click Get Classes to perform the

| Subject:                                     | Accounting<br>Adult and Car<br>Aerospace St | eer Education    | Select a subject  |
|----------------------------------------------|---------------------------------------------|------------------|-------------------|
| Course Number:                               |                                             |                  |                   |
| Title:                                       |                                             |                  |                   |
| Credit Range:                                |                                             | hours to         | hours             |
| Campus:                                      |                                             |                  |                   |
| Part of Term:<br>Non-date based classes only |                                             |                  |                   |
| Start Time:                                  | Hour 🛛 🖸 🔽                                  | Minute 🛛 00 🔽    | am/pm 🖬 🚩         |
| End Time:                                    | Hour 🛛 00 🔽                                 | Minute 🛛 00 🚩    | am/pm 🖬 🚩         |
| Days:                                        | 🔲 Mon 🔲 🗌                                   | Tue 🔲 Wed 🔲 Thur | 🔲 Fri 🔲 Sat 🔲 Sun |

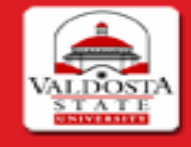

Personal Information Student Services & Financial Aid

Search

### Go

### Look-Up Classes to Add:

 $I\!\!\!$  Use the selection options below to search the class schedule for the term displayed above. Yo select at least one Subject. When your selection is complete, click Get Classes to perform the

| Subject:                                     | Accounting<br>Adult and Car | reer Education |        | Fill in the rest of<br>the information<br>if you know it |
|----------------------------------------------|-----------------------------|----------------|--------|----------------------------------------------------------|
| Course Number:                               |                             | uules          |        | Then aligh the                                           |
| Title:                                       |                             |                |        | Class Search                                             |
| Credit Range:                                |                             | hours to       | hc     | button                                                   |
| Campus:                                      |                             |                |        |                                                          |
| Part of Term:<br>Non-date based classes only |                             |                |        |                                                          |
| Start Time:                                  | Hour 00 🔽                   | Minute 00 🗸    | am/r   | om am 🔽                                                  |
| End Time:                                    | Hour 📭 🗹                    | Minute 00 💌    | am/p   | om am 💌                                                  |
| Days:                                        | 🔲 Mon 🔲                     | Tue 🔲 Wed 🔲    | Thur 📃 | Fri 📃 Sat 📃 Sun                                          |
| Class Search Reset                           | ]                           |                |        |                                                          |

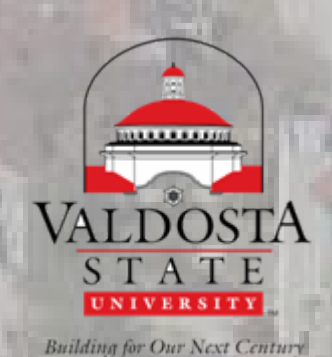

# Follow the instructions on the next pages and you will have registered for your classes

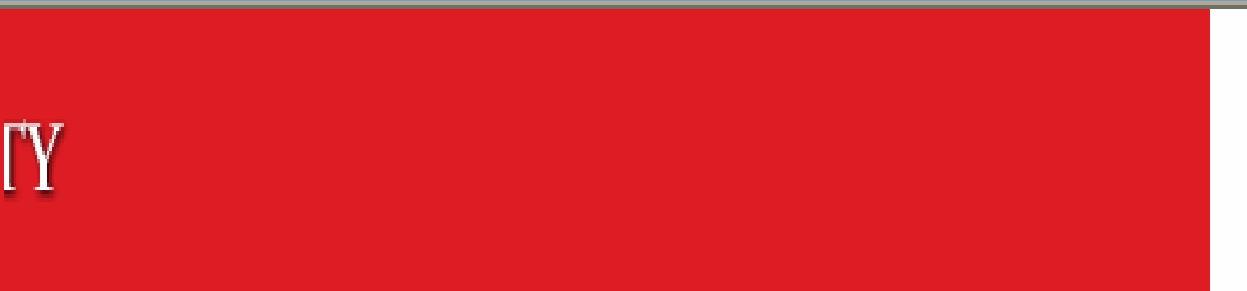

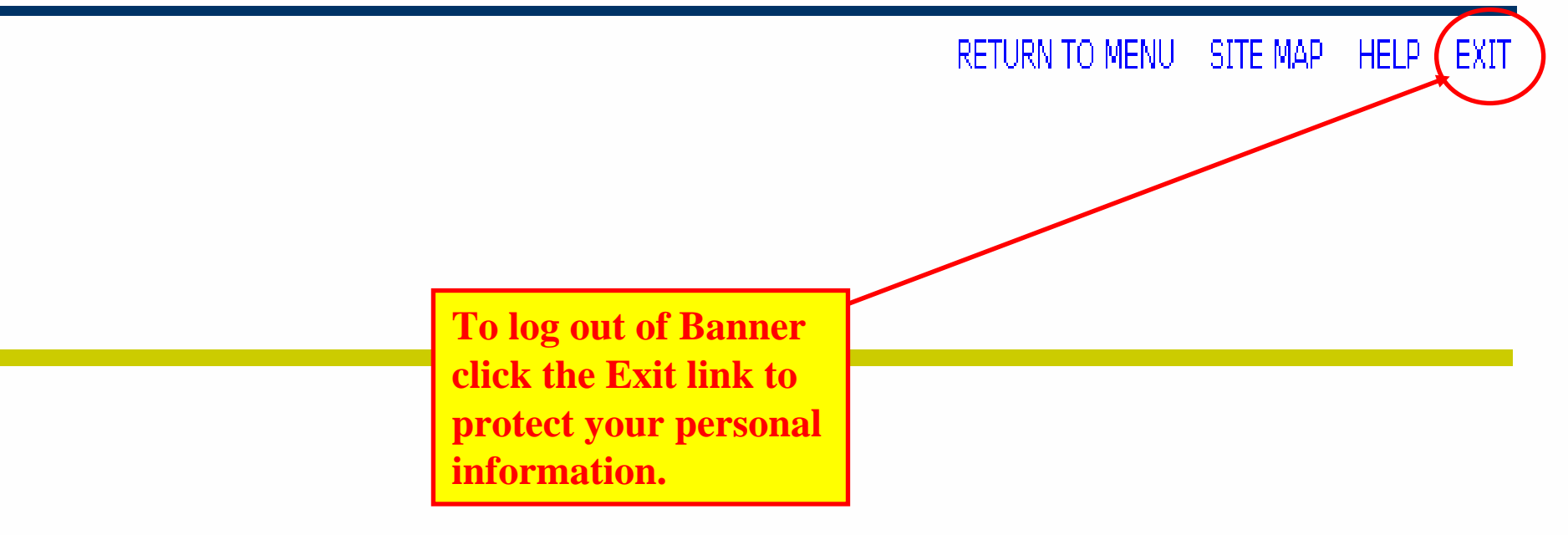